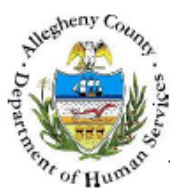

## Placement Entry - Job Aid

The *Placement Entry* screen is used by the provider to document the date and time the child entered the placement facility.

## Placement Entry screen

| Departmer<br>Allegheny C                                                                                     | nt of Human Services<br><sup>County</sup> , Pennsylvania                                                                                                    | Key Information and Demographics System                                                                 |
|----------------------------------------------------------------------------------------------------|----------------------------------------------------------------------------------------------------|----------------------------------------------------------------------------------------------------|
| Referral Case Provider                                                                                       | Admin                                                                                                    | Help Loqout Case 💟 🧔                                                                                    |
| Case D Placement D Place D Place<br>Organizer Focus History<br>In Focus                                      | comment Episode List 1 Out-of-Home Placement Referral   Placement Entry   Esit 1 Alternate Location   Packet   <br>Placement Entry<br>Denotes Required Fields ** Denotes Half-Mandatory Fields #Denotes AFCARS Fields                                                                                                    | More D                                                                                                  |
| User Name:<br>Charon Franklin Crawford-PCW<br>Entity Type:<br>Entity Name:<br>Haskins<br>Entity 10:<br>48078 | Entry Information           Creation Date         Created By           D5/03/2011         YOLANDA BARBER           Case ID         Provider ID           48078         46                                                                                                    | Provider Name<br>Außerste                                                                               |
| Entity Type:<br>Client<br>Entity Name:<br>Entity Name:<br>Entity: TO:<br>653733                              | Entry Details     Supporting Info     Provider Details     Servi       Caseworker     Date Child Entered Placement*     Entry Time*     Last Upd.       D4/26/2011     09:00 <ul> <li>AM</li> <li>PM</li> <li>VOLAND</li> <li>Medicaid Paid Placement ‡</li> <li>Type of Care ‡</li> <li>Itraditional Poster Home</li> <li>Itraditional Poster Home</li> <li>Itraditional Poster Home</li> <li>Itraditional Poster Home</li> </ul> | ces  ated By Last Updated Date A BARBER 05/03/2011 ent Signed nent to Adopt Petition for Adoption Filed |
|                                                                                                    | Provider Date Child Entered Placement Entry Time AM PM Facilities                                                                                                    | ated By Last Updated Date                                                                               |
|                                                                                                    | Placement Unit Date Child Entered Placement  Save Find Provider Cancel                                                                                                    | ated By Last Updated Date                                                                               |

- 1. Bring the client's service episode into focus from the My Services screen.
- 2. Navigate to the Placement Entry screen.

## a. Case > Placement > Place > Placement Entry

- 3. On the *Entry Details* tab, enter the *Date Child Entered Placement* in the Provider area. **Note:** *The Caseworker Placement Entry must be documented before a provider can document the entry.*
- 4. Enter the Entry Time.
- 5. Select the AM or PM radio button.
- 6. Select the Facilities.
- 7. Navigate to the Services tab.
- 8. Select the applicable Program.
  - *i.* TIP: The option of 'Not Applicable' is displayed for provider's that do not have specific program rates.
- 9. Click the [Save] button.

## For more information...

For assistance, please contact the Allegheny County Service Desk at <u>ServiceDesk@AlleghenyCounty.US</u> or call 412-350-HELP (4357). Select Option 2 for the DHS Service Desk. To access the Self Service Tool go to <u>http://servicedesk.alleghenycounty.us</u>

This job aid and additional user materials are located on the DHS Amazon site at: <a href="http://dhswbt.s3.amazonaws.com/KIDSJobAids/index.htm">http://dhswbt.s3.amazonaws.com/KIDSJobAids/index.htm</a>